## How to collect all the applications with an unknown publisher in Windows systems?

1. Go to **Endpoint Management** module in SanerNow.

| nernow Manag               | ging SiteX.SecPod ~           |                                                                           | <u> </u>         |                                          | ۹           | Mon Dec 19 10:02 | :19 AM 🚫 🛔 Pr           | iyanka Hiremat |
|----------------------------|-------------------------------|---------------------------------------------------------------------------|------------------|------------------------------------------|-------------|------------------|-------------------------|----------------|
|                            |                               |                                                                           |                  |                                          |             | Checks           | Actions Action          | Status 🕯       |
| ⊊ Total Device<br><b>7</b> | 15                            | © SanerNow enabled                                                        | Active Devices   | tt Windows                               | ∆ Lins<br>3 | IX               | ¢ MacOS                 |                |
| Newly Added Devices        |                               |                                                                           | Q 🔳 CSV 7 Days 🗸 | Not Scanned Devices                      |             |                  | ٩                       | CSV 1 Day      |
| Host Name                  | Ja Group                      | <b>↓</b> ↑ Date                                                           |                  | Host Name                                | Il Group    | Dat              | te                      |                |
| desktop-cf8v9og            | windows 10                    | 2022-12-12 04:24:51 PM IST                                                |                  | desktop-cl8v9og                          | windo       | ws 10 202        | 2-12-15 01:13:03 PM IST |                |
| saifysubuntu               | ubuntu                        | 2022-12-14 01:08:21 PM IST                                                |                  | qa-custom-ubuntux64-14                   | new_g       | roup5 202        | 2-12-15 01:36:28 PM IST |                |
| sp-suresh-laptop           | windows 11                    | 2022-12-15 10:30:06 AM IST                                                |                  | saifysubuntu                             | ubunti      | 202              | 2-12-15 01:11:01 PM IST |                |
|                            |                               |                                                                           |                  | sp-centos-7-x64                          | centos      | 202              | 2-12-15 01:33:25 PM IST |                |
|                            |                               |                                                                           |                  | sp-nagraj-laptop                         | Win10       | 202              | 2-12-13 01:05:54 PM IST |                |
| Devices Based on Gro       | ups                           |                                                                           | CSV              | Devices Based on OS                      |             |                  |                         | Π              |
|                            | 14.3% 14.3%<br>28.6%<br>14.3% | centos     new_group5     ubuntu     windows 11     windows 10     Win 10 |                  | 4 Device Count 3 2 1 0 USVR <sup>1</sup> | 185708      | pant             | D Witten                |                |

2. Click on **Checks**.

| sar<br>EM | <b>1ernow</b> Managing                 | SiteX.SecPod 🗸            |               |                     |                          |                    | Q Mon Dec 19 1<br>Checks  | 10:02:32 AM      | <ul> <li>Priyanka Hiremath v</li> <li>Action Status #</li> </ul> |
|-----------|----------------------------------------|---------------------------|---------------|---------------------|--------------------------|--------------------|---------------------------|------------------|------------------------------------------------------------------|
| •         | Network Segments                       |                           | Endpoint F    | Protection Software | Sensitive Data Detection | System He          | alth                      |                  | <b>J</b> ools                                                    |
| ▲         |                                        |                           |               |                     |                          |                    | V                         | Windows 🗸        | Application Management 🗸 🗸                                       |
| ₽<br>G•   | Applications with<br>Unknown Publisher | Potentially Ur<br>Prograr | nwanted<br>ms | Software Licenses   | Startup Applications     | ARP Cache          | DHCF                      | P                | DNS                                                              |
|           | DNS Cache                              | Firewall Po               | olicies       | Network Interfaces  | Open Ports               | Wireless Security  | Wireless Signa            | al Quality       | Important Missing<br>Patches                                     |
|           | Installed Patches                      | Updates Marke             | ed Hidden     | WSUS-SCCM Status    | Active Directory Details | BIOS               | Disk                      |                  | Disk Space less than<br>100MB                                    |
|           | Operating Systems<br>Information       | RAM or CPU T              | hreshold      | RAM or CPU Usage    | Run Command History      | Scheduled Programs | System Up-tii<br>than 7 d | ime More<br>lays | Volumes                                                          |

3. In the right side, select **Application management** from the dropdown list.

| sa      | nernow Managing                        | SiteX.SecPod ~                   |                     |                          |                    | Q Mon Dec 19          | 10:02:42 AM       | 🙆 🛔 Priyanka Hiremath 🗸                                                                                                    |
|---------|----------------------------------------|----------------------------------|---------------------|--------------------------|--------------------|-----------------------|-------------------|----------------------------------------------------------------------------------------------------|
| EM      |                                        | ×.                               | ×                   |                          |                    | Check                 | ks Action         | is Action Status 👫                                                                                                    |
| •       | Network Segments                       | Endpoint                         | Protection Software | Sensitive Data Detection | System He          | alth                  |                   | Tools                                                                                                    |
| ▲       |                                        |                                  |                     |                          |                    |                       | Windows 🗸         | Application Management 🗸                                                                                                    |
| #<br>C+ | Applications with<br>Unknown Publisher | Potentially Unwanted<br>Programs | Software Licenses   | Startup Applications     | ARP Cache          | DHC                   | :P                | Application Management<br>Network Management<br>Patch Management<br>Computer Information<br>Process Management<br>Device Management |
|         | DNS Cache                              | Firewall Policies                | Network Interfaces  | Open Ports               | Wireless Security  | Wireless Sigr         | nal Quality       | Service Management<br>User Management<br>Patches                                                                                    |
|         | Installed Patches                      | Updates Marked Hidden            | WSUS-SCCM Status    | Active Directory Details | BIOS               | Dis                   | k                 | Disk Space less than<br>100MB                                                                                                    |
|         | Operating Systems<br>Information       | RAM or CPU Threshold             | RAM or CPU Usage    | Run Command History      | Scheduled Programs | System Up-1<br>than 7 | time More<br>days | Volumes                                                                                                    |

4. Also, select the operating system: Windows.

| sa | nernow Managing                  | SiteX.SecPod | l ~           |                     | •                        |                    | Q Mon Dec 19 10            | 0:02:52 AM     | 🙆 🛔 Priyanka Hiremath 🗸 🍐     |
|----|----------------------------------|--------------|---------------|---------------------|--------------------------|--------------------|----------------------------|----------------|-------------------------------|
| EM |                                  |              |               |                     |                          |                    | Checks                     | Action:        | s Action Status 🖷             |
|    |                                  |              |               | <b>u</b>            |                          | $\heartsuit$       |                            |                | ×                             |
|    | Network Segments                 |              | Endpoint      | Protection Software | Sensitive Data Detection | System He          | alth                       |                | Tools                         |
|    |                                  |              |               |                     |                          |                    | v                          | Vindows ~      | Application Management        |
|    |                                  |              |               |                     |                          |                    | v                          | Vindows        |                               |
| G  |                                  |              |               |                     |                          | ARP Cache          | DH                         | tac<br>tac     | DNS                           |
|    | DNS Cache                        | Firew        | rall Policies | Network Interfaces  | Open Ports               | Wireless Security  | Wireless Signa             | l Quality      | Important Missing<br>Patches  |
|    | Installed Patches                | Updates      | Marked Hidden | WSUS-SCCM Status    | Active Directory Details | BIOS               | Disk                       |                | Disk Space less than<br>100MB |
|    | Operating Systems<br>Information | RAM or (     | CPU Threshold | RAM or CPU Usage    | Run Command History      | Scheduled Programs | System Up-tir<br>than 7 di | me More<br>ays | Volumes                       |

5. The checks corresponding to this filter will be highlighted in green.

## 6. Select the 'Application with unknown publisher' check.

7. You will be displayed with the check name, description, result pane, and possible actions after triggering the check.

| sar | nernow                        | Managing SiteX.SecPod ~                                                                                              | •                |                                         | Q Mon Dec 19 10:29:59 AM | 🙆 🛔 Priyanka Hire | emath 🗸 |
|-----|-------------------------------|----------------------------------------------------------------------------------------------------|------------------|-----------------------------------------|--------------------------|-------------------|---------|
| •   | Name<br>Description           | Applications with Unknown Publisher - Windows<br>Collect all applications with unknown publisher in Windows systems. |                  | <b>7</b><br>Trigger                     | Checks Action<br>Scope   | s Action Status   | •       |
|     | Result Pane                   |                                                                                                    |                  |                                         | Search                   | Q II csv          | C ^     |
| G   |                               |                                                                                                    | Application Name | Grammarly for<br>Windows     T-Zip 9 20 |                          |                   |         |
|     | Possible Acti     Application | ONS<br>block Application unblock Application Management                                                              |                  | Created Actions                         |                          |                   | •       |

- 8. To schedule the query execution for the agent, click on **Trigger**.
- 9. Update the query trigger settings:
  - Set the Query run count time in seconds.

| sal     | nernow                             | Managing SiteX.SecR                                | vod ~                                                               | <b>A</b>                                                                                                    | O Mon Dec 19 10:30:25 AM | 🛔 Priyanka Hiremath 🗸 |
|---------|------------------------------------|----------------------------------------------------|---------------------------------------------------------------------|----------------------------------------------------------------------------------------------------|--------------------------|-----------------------|
| EM      |                                    |                                                    | Query Trigger Settings                                              |                                                                                                    | ×<br>Checks Actions      | Action Status 🛛 🔗     |
| •       | Name<br>Description<br>Result Pane | Applications with Unkn<br>Collect all applications | Query run count<br>Run query every<br>Schedule options<br>How often | 7 <ul> <li>time(s)</li> <li>minute(s)</li> <li>minute(s)</li> </ul> 8 Immediate O Daily O Weekly O Monthly O Date | Search .                 | Submit                |
| ₽<br>C• |                                    |                                                    | Query Trigger Time Frame                                            | HH V Mb V AM V - 01 V 03 V AM V                                                                                   | Update Close             |                       |
|         |                                    |                                                    |                                                                     |                                                                                                    |                          |                       |
|         | Possible Act                       |                                                    |                                                                     | Created Actions                                                                                                   |                          |                       |
|         | Application                        | block Application unb                              | lock Application Management                                         |                                                                                                    |                          |                       |

- Set the time in minutes to run the query often.
- In Schedule options pane, set the **Query Trigger Time Frame**.

• Click on **Update**.

| sa | nernow            | Managing SiteX.Sec     | Pod ~                    | <b>A</b>         |                                    | O Mon D               | lec 19 10:30:37 AM | 🛔 Priyanka H  | iremath 🗸 |
|----|-------------------|------------------------|--------------------------|------------------|------------------------------------|-----------------------|--------------------|---------------|-----------|
| EM |                   |                        | Select Groups/Devices    |                  |                                    | ×                     | Checks Actions     | Action Status | #         |
| ۲  | Name              | Applications with Unkn | > 🗆 centos               |                  |                                    | Type here to search × |                    | 1             | -         |
| Ģ  | Description       |                        | ▷ ♥ new_group5▷ ♥ ubuntu |                  |                                    |                       |                    | Submit        |           |
|    |                   |                        | Win10                    |                  |                                    |                       |                    |               |           |
| A  | Result Pane       |                        | windows 11               |                  |                                    |                       | Search             | Q CSV         | C î       |
| ø  |                   |                        |                          |                  |                                    |                       |                    |               |           |
| -  |                   |                        |                          | Application Name |                                    | Update Close          |                    |               |           |
|    |                   |                        |                          |                  | Grammanly for<br>Windows 7-2p-9-20 |                       |                    |               |           |
|    | 4<br>Dessible Ast |                        |                          |                  | Created Actions                    |                       |                    |               |           |
|    | Application       | block Application unb  | Application Management   |                  |                                    |                       |                    |               |           |

10. Select the **Scope** to assign the query to the group/devices.

- 11. To send query to the agent, click on **Submit**.
- 12. In **Result pane**, you will be displayed with all the applications with an unknown publisher.

| erno       | W Managing Site        | X.SecPod 🗸                            |                          | •                           | Q Mon Dec 19 10:  | 30 : 06 AM 🚫 🍐 Priyanka Hire |
|------------|------------------------|---------------------------------------|--------------------------|-----------------------------|-------------------|------------------------------|
|            |                        |                                       |                          |                             | Checks            | Actions Action Status        |
| Descriptio | on Collect all applic  | cations with unknown publisher in Win | dows systems.            | Trigger                     | Scope             | Submit                       |
|            |                        |                                       |                          |                             |                   |                              |
|            |                        |                                       | 50%                      | 50%                         |                   |                              |
|            |                        |                                       |                          |                             |                   |                              |
|            |                        |                                       |                          |                             |                   |                              |
|            |                        |                                       |                          |                             |                   |                              |
|            |                        |                                       |                          |                             |                   |                              |
| applic     | cation_name            | application_version                   | 1 install_location       | 1 application_              | publisher 👫 Hosts | 1 Device Names               |
| 7-Zip 9.   | .20                    |                                       |                          | Unknown                     | 1                 | sp-nagraj-laptop             |
| Gramm      | narly for Windows      | 1.0.22.335                            | C:\Users\SP-ITSM\AppData | Local\Grammarly\Des Unknown | 1                 | sp-suresh-laptop             |
|            |                        |                                       |                          |                             |                   | _                            |
|            |                        |                                       |                          |                             |                   | 1                            |
| 6          |                        |                                       |                          |                             |                   |                              |
| Possibl    | le Actions             |                                       |                          | Created Actions             |                   |                              |
| Appli      | ication block Applicat | ion unblock Application Manage        | ment                     |                             |                   |                              |
|            |                        |                                       |                          |                             |                   |                              |
|            |                        |                                       |                          |                             |                   |                              |
|            |                        |                                       |                          |                             |                   |                              |

13. You can take possible actions according to the results. Possible actions are specified at the bottom pane. Click on the desired action, you will be redirected to Create Response page.

| Nernow Managing SiteX.SecPod ~                                                                           |    | •                                                        | 🔍 Mon Dec 19 10 : 52 : 41 AM 🙆 🛔 Priyanka Hir              | remath s |
|----------------------------------------------------------------------------------------------------|----|----------------------------------------------------------|------------------------------------------------------------|----------|
|                                                                                                    |    |                                                          | Checks Actions Action Status                               | *        |
| Create Response                                                                                          |    |                                                          |                                                            | +        |
| Operating System Family*                                                                                 |    | Response Name*                                           |                                                            |          |
| Windows                                                                                                  | ~  | name *                                                   | Create Response                                            |          |
| Action*                                                                                                  |    | Response Description*                                    |                                                            |          |
| Application block                                                                                        | ~  | Action for Applications with Unknown Publisher - Windows | Clear Fields                                               |          |
| Enter comma separated Select from the list Solution Select from the list                                 | ¢, | Q<br>> ☐ centos<br>> ☐ new_group5<br>> ☐ tehuntu         | How often<br>B Immediate O Daily O Weekly O Monthly O Date |          |
| 7-24p 21.07 (s64)     7-24p 22.00     7-24p 9.20     7-24p 9.20                                          |    | Win10     Win20     windows 10     windows 11            |                                                            |          |
| Adobe Acrobat Reader 2017 MUI Adobe Acrobat Reader 2020 MUI Adobe Flash Player 32 PPAPI                  |    |                                                          |                                                            |          |
| Adobe Genuine Service AnyDeak AppUp.IntelGraphicaExperience AppUp.IntelOptineAMemoryandStorageManagement |    |                                                          |                                                            |          |
| AWS Command Line Interface v2     CanonicalGroupLimited.Ubuntu18.04LTS                                   |    |                                                          |                                                            |          |

Now you know how to collect all the applications with an unknown publisher in Windows system.